## Acer ePresentation Management

Acer ePresentation Management verfügt über eine schnelle und mühelose Methode zur Einstellung der Auflösung Ihres Laptops, wenn Sie einen Projektor oder ein anderes externes Anzeigegerät verwenden.

Acer ePresentation Management besitzt zwei im voraus definierte, allgemeine Lösungsmöglichkeiten. Bei Wahl einer der beiden Lösungen wird die Auflösung des Monitors und des externen Anzeigegeräts eingestellt.

## Verwenden von Acer ePresentation Management

So wird Acer ePresentation Management ausgeführt:

- Klicken Sie auf das Symbol Acer ePresentation Management in der Acer Empowering Technology-Symbolleiste, die auf Ihrem Desktop zu sehen ist.
- Wechseln Sie vom Start-Menü zu (All) Programs ((Alle) Programme) > Empowering Technology > Acer ePresentation Management.

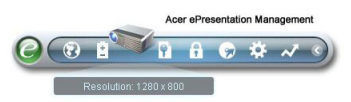

Es öffnet sich die Hauptseite von Acer ePresentation Management.

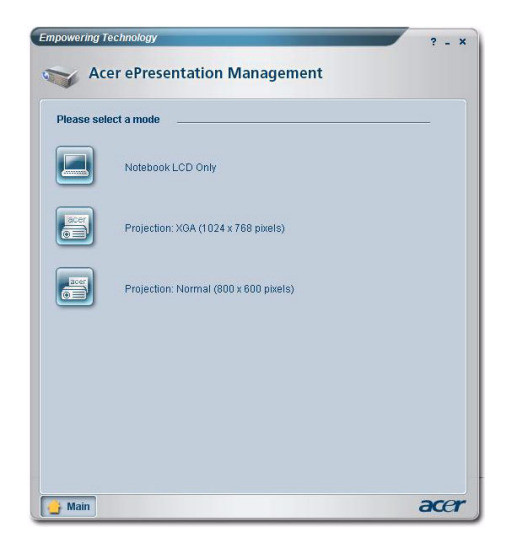

## Hauptseite von Acer ePresentation Management

Auf dieser Seite sind zwei Auflösungen (800 x 600 Pixel, 1024 x 768 Pixel) aufgelistet. Klicken Sie auf eine der beiden Auflösungen, um diese dann einzustellen. Wenn Sie Acer ePresentation Management schließen, kehrt der Laptop-Bildschirm zu seiner ursprünglichen Auflösung zurück.

## Fn-F5 Hotkey

Mit dem Hotkey Fn-F5 können Sie den in Acer ePresentation Management integrierten Anzeigeschalter jederzeit öffnen.

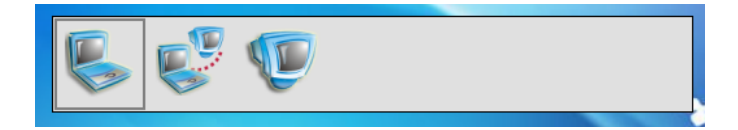

Die drei Einstellungen sind:

- 1 Notebook LCD display only (Nur Laptop-LCD)
- 2 Notebook LCD and external display (Laptop-LCD und externe Anzeige)
- 3 External display only (Nur externe Anzeige)